## Add Emergency Contacts on Skyward

Go to the Timberline Website at timberline.alpineschools.org and click on the Skyward icon

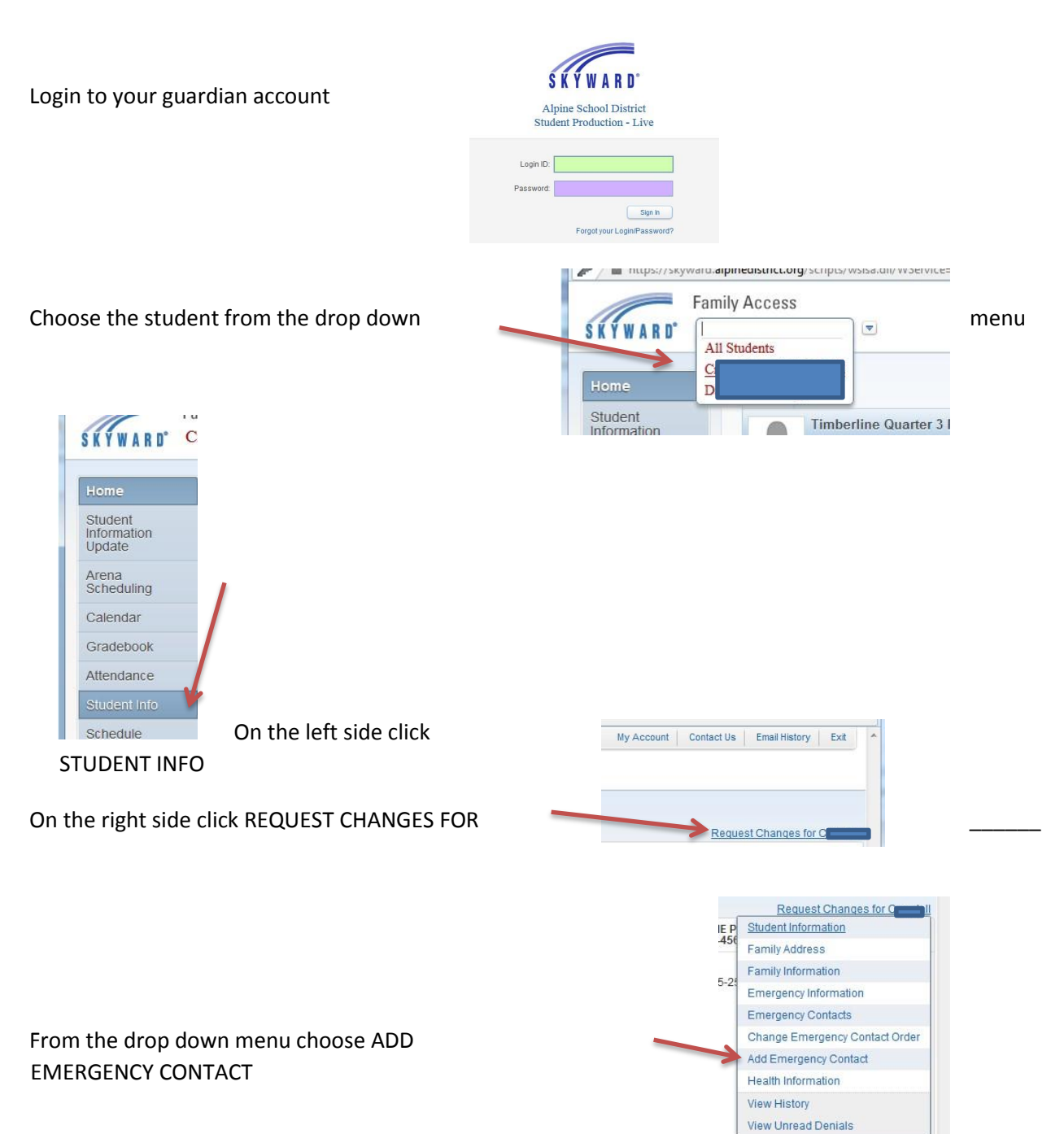

| ontact Number:     | 3        | Primary Phone: |   | Ext: |
|--------------------|----------|----------------|---|------|
| * First:           |          |                |   | Ext: |
| Middle:            |          | •              |   | Ext: |
| *Last              |          | Pick Up:       | - |      |
| Relationship:      |          |                |   |      |
| mment:             |          |                |   |      |
|                    |          |                |   |      |
| ndicates a require | ad field |                |   |      |

Add the emergency contacts in the box and click SAVE

Your request will be submitted for approval. You may call the Timberline Office to verify that it has been approved.